#### **Ftrace y kernelshark**

#### Diseño y Evaluación de Configuraciones

**Curso 2012-13** 

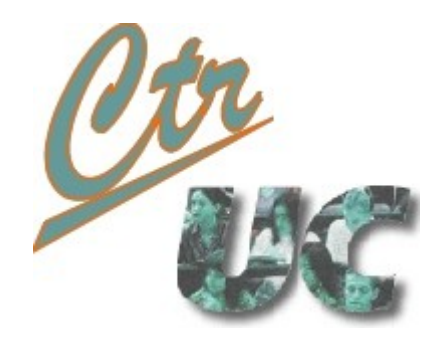

Miguel Telleria de Esteban telleriam AT unican.es

**Computadores y Tiempo Real** 

http://www.ctr.unican.es

## Ftrace y terminología

#### Ftrace

- Infraestructura para visualizar lo que hace el kernel de linux a bajo nivel
  - Eventos de planificación
  - Eventos de gestión de memoria
  - Interrupciones
  - ...
- Aplicaciones
  - Debugueo del kernel
  - Ver la planificación de procesos
  - Uso de memoria, disco duro
  - System calls
  - ...
- Viene de serie con kernel (> 2.6.30)
  - Con cada versión de kernel tenemos más eventos
  - Mantenedor: Steven Rodstedt (contribuidor a RT\_PREEMPT)

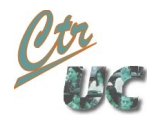

#### Arquitectura de Ftrace

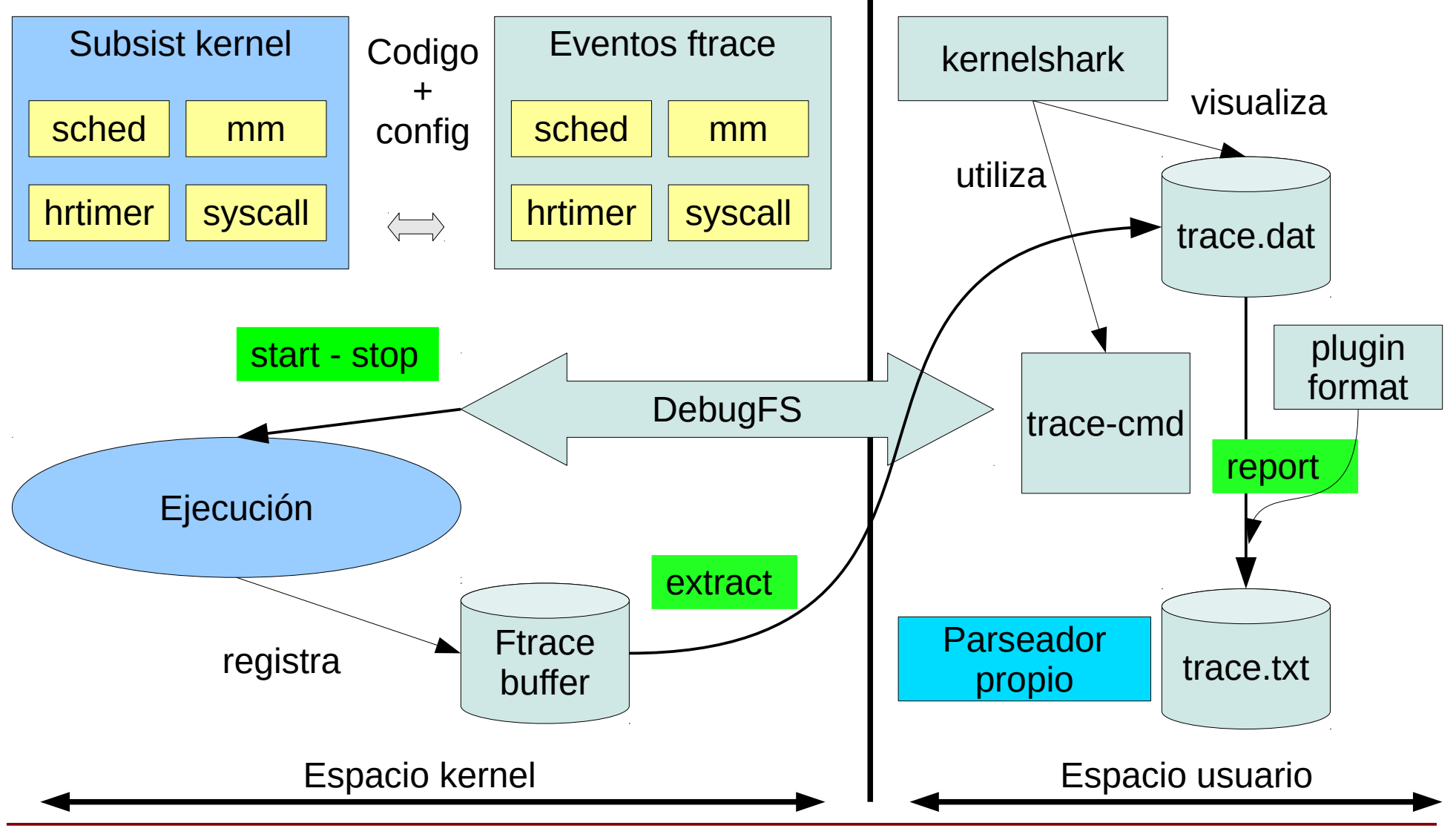

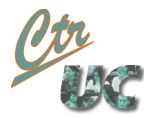

## Eventos, plugins y tracers

 Los eventos se organizan por subsistemas del kernel. En un 2.6.32 (Debian Squeeze).

block ftrace i915 irq kmem module power sched skb (socket buffers) syscall timer workqueue

- La lista completa se obtiene con: # trace-cmd list -e
- Los plugins afectan a la presentación del texto para ciertos eventos.
   Se obtienen con: # trace-cmd list -P
  - Para un parseado homogéneo, recomiendo deshabilitarlos.
- Los tracers son programas que engloban a eventos y plugins
  - Sched\_Switch (obsoleto) initcall (boot options initcall\_debug ftrace=initcall)
  - blk nop (ningun plugin)
  - Otros tracers requieren de la recompilación para activarse:
    - Function function-graph irqsoff wakeuprt

Mas Información: https://wiki.linaro.org/KenWerner/Sandbox/ftrace

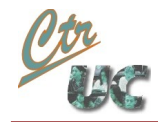

# ¿Quién define qué eventos están disponibles?

- A la hora de la captura y extracción: El kernel y su config
  - Eventos y tracers disponibles
    - Cuanto más avanzado el kernel, más eventos tenemos
  - Salida de esta fase: trace.dat
- A la hora del análisis: El fichero trace.dat
  - El fichero trace.dat auto-contiene la lista de eventos y parámetros.
  - El análisis se puede hacer desde otro ordenador con diferente:
    - Arquitectura (ej i386, amd64)
    - Kernel (ej 2.6.32, 3.2)
    - Endiannes (big-endian, little-endian)
- Ni kernelshark ni trace-cmd definen los eventos
  - Versiones nuevas de las herramientas ayudan al análisis no al contenido

#### Eventos y parametros

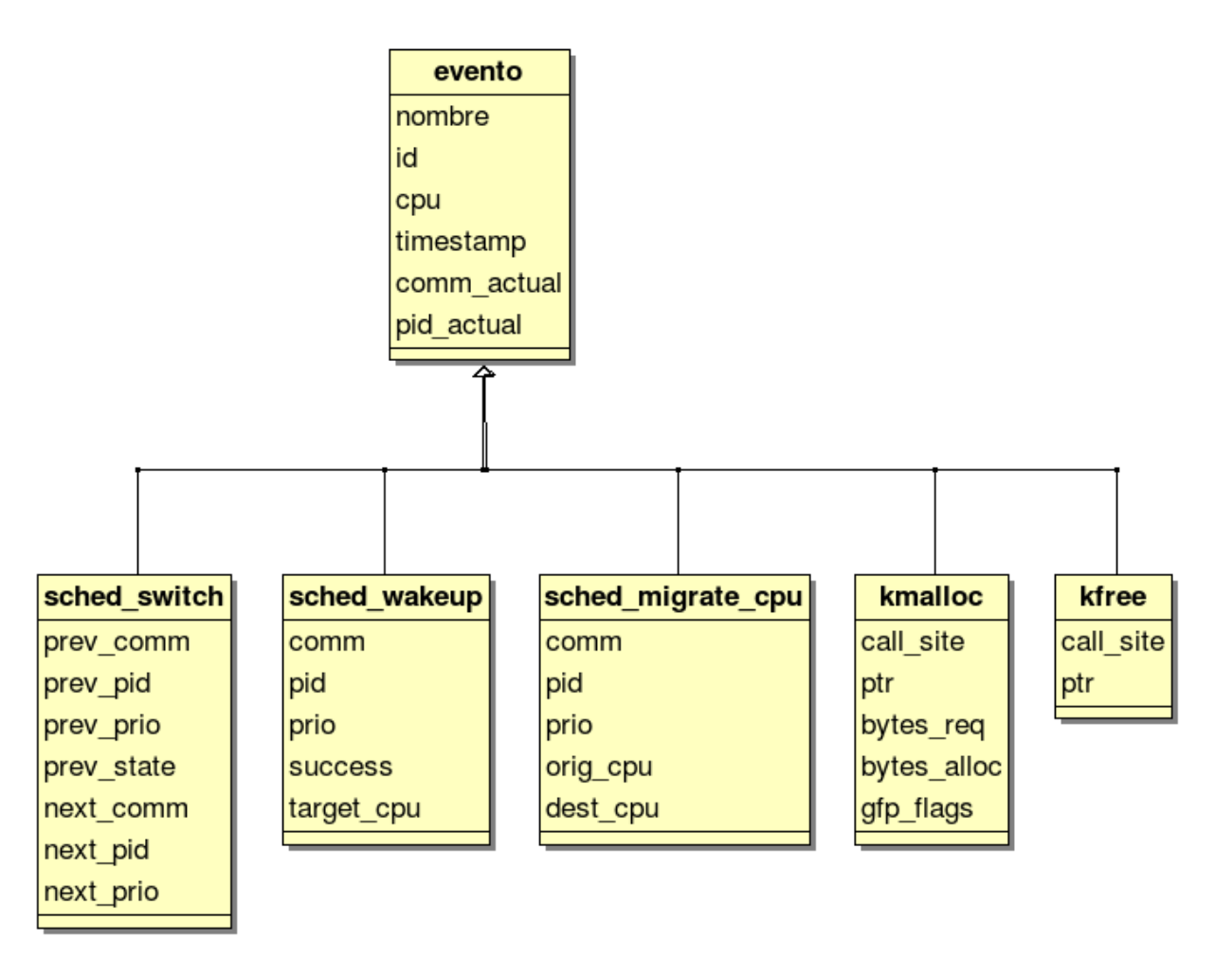

Para obtener la lista: trace-cmd report --events

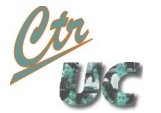

## Eventos para un diagrama de ejecución

- Eventos de la familia sched:
  - sched\_wakeup
    - Un thread entra en la ready queue (aun no ejecuta)
  - sched\_switch
    - Un thread comienza o deja de ejecutar
  - sched\_migrate\_task
    - Un thread pasa a la ready queue de otro core
- Latencia:
  - Diferencia de tiempo entre el sched\_wakeup y el correspondiente sched\_switch

#### Workflows

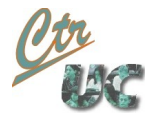

## Trace-cmd y kernelshark

- Trace-cmd: Front-end consola de Ftrace via DebugFS
  - Selección de eventos, plugin-tracers y opciones
  - Activación y parada de la captura
  - Traspaso a user-space de los ficheros de traza en binario
  - Traducción del binario para generar salida en texto
- Kernelshark: Interfaz gráfica de visualización y captura Ftrace
  - Realiza todas las operaciones de trace-cmd excepto la traducción de trace.dat a texto.
  - Diagramas de ejecución en el tiempo
  - Filtra CPU, tarea y eventos
  - Hace zooms in y out
  - Mide tiempos dentro del diagrama
  - Aun algo inestable pero bastante usable

## Obtención de trace-cmd y kernelshark

• Obtener las fuentes del git de su autor Steven Rodstedt

git://git.kernel.org/pub/scm/linux/kernel/git/rostedt/trace-cmd.git

• Compilar e instalar:

Computadores y Tiempo Real Universidad de Cantabria

- make gui && make doc && sudo make install\_gui && sudo make install\_doc
- Como paquete Debian:
  - En Ubuntu tienen la versión 1.03 obsoleta: no captura desde kernelshark
  - En la web tenemos empaquetada la versión 2.1.0
    - Descargar: wget http://www.ctr.unican.es/asignaturas/dec/Doc/kernelshark\_debian\_squeeze.tar.gz
    - Descomprimir (tar -zxvf kernelshark\_debian\_squeeze.tar.gz)
    - Instalar: sudo dpkg -i \*.deb

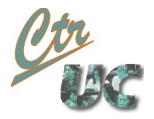

## Workflow con KernelShark

#### 1. Preparar el sistema para tracear

- 1. Preparar la configuración
- 2. Arrancar y ver que funciona
- 3. Pararlo
- 2. Ejecución bajo traceo
  - 1. Configurar eventos de captura en kernelshark
  - 2. Comenzar la captura
  - **3. Ejecutar sistema** 
    - 1. Anotar los PID's que se quieren observar
  - 4. Detener la captura
  - 5. Guardar fichero trace.dat (copiarlo porque ya existe en el directorio)
  - 6. Exportar a texto con
    - 1. trace-cmd report -R <fichero trace.dat>

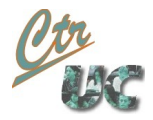

#### Workflow con trace-cmd

- Como root:
  - Arrancar y parar una captura
    - Trace-cmd start -e sched
    - Trace-cmd stop
  - Extraer el fichero (binario) de trazas
    - Trace-cmd extract
- Como usuario:
  - Pasar el fichero binario a texto
    - Trace-cmd report -R <fichero.dat> (por defecto trace.dat)
  - Visualizar gráficamente
    - Kernelshark <fichero.dat>
- Más información y opciones: Páginas man

## Workflow con debugfs (si no tenemos trace-cmd)

- Montar el debug fs en un directorio
  - Mount -t debugfs none /debug (/debug debe existir)
  - Esto hace que aparezca /debug/tracing
- Consultar los traceadores que tenemos compilados en el kernel
  - cat /debug/tracing/available\_tracers
- Seleccionar sched\_switch

Computadores y Tiempo Real Universidad de Cantabria

- echo sched\_switch > /debug/tracing/current\_tracer
- Activar el traceado
  - Echo 1 > /debug/tracing/tracing\_enable
- Esperar
- Desactivar el traceado
  - Echo 0 >/debug/tracing/tracing\_enable
- El traceado está en el fichero /debug/tracing/trace

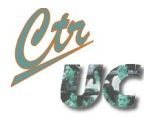

## Detalles de DebugFS

- Se monta (como root) por:
  - mount -t debugfs nonedev /sys/kernel/debug
- Interioridades de /sys/kernel/debug/tracing

| available_events: | Eventos habilitados (RO)                        |
|-------------------|-------------------------------------------------|
| available_tracers | lugin-tracers habilitados (RO)                  |
| buffer_size_kb    | Tamaño del buffer circular del kernel (RW)      |
| current_tracer    | Plugin-tracer usado (RW)                        |
| events            | Directorio con los eventos disponibles          |
| options           | Directorio con las opciones disponibles         |
| per_cpu           | Acceso a los datos de cada core                 |
| set_event         | Eventos extras que se capturan (RW)             |
| trace             | Traza resultado (RO)                            |
| trace_clock       | Relojes (local core, global core o medio) (RO)  |
| trace_marker      | Entrada para datos de usuario entrelazados (WO) |
| trace_options     | Opciones activas de la traza (RW)               |
| trace_pipe        | Acceso a la traza en modo consumidor (RO)       |
| tracing_cpumask   | Máscara de captura de trazas de CPU (RW)        |
| tracing_on        | Traza activa o parada (RW)                      |
| tracing_enabled   | Versión obsoleta de tracing_on                  |
| saved_cmdlines    | Buffer interno de para asociar PIDs y cmdlines  |
| printk_formats    | Formatos de cada evento (RO)                    |

## Recorrido rápido por KernelShark

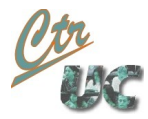

#### Análisis desde kernelshark

| 🔳 ker  | nelsha                                                                           | ark(trace.dat)                                                                                                    |            |          |          |                    |                                                                      |          |  |
|--------|----------------------------------------------------------------------------------|----------------------------------------------------------------------------------------------------|------------|----------|----------|--------------------|----------------------------------------------------------------------|----------|--|
| File   | ilter                                                                            | Plots Capture Help                                                                                                    | <b>,</b>   |          |          |                    |                                                                      |          |  |
| Pointe | There: 121534 923324 Cursor: 0.0 Marker 121534 379654 Marker 10.0 A R Delta: 0.0 |                                                                                                    |            |          |          |                    |                                                                      |          |  |
|        | T                                                                                |                                                                                                    | _          |          | _        |                    |                                                                      |          |  |
|        |                                                                                  |                                                                                                    |            |          |          |                    |                                                                      |          |  |
|        |                                                                                  |                                                                                                    |            |          |          |                    |                                                                      |          |  |
| 00110  |                                                                                  |                                                                                                    |            |          |          |                    |                                                                      |          |  |
| CPUI   | -                                                                                |                                                                                                    |            |          |          |                    |                                                                      | diadrama |  |
|        |                                                                                  |                                                                                                    |            |          |          |                    | =                                                                    | anagrama |  |
| CPU 1  |                                                                                  | 11 11 1                                                                                                    |            |          |          |                    |                                                                      |          |  |
|        |                                                                                  |                                                                                                    |            |          |          |                    |                                                                      |          |  |
| CPU 2  |                                                                                  |                                                                                                    |            |          |          |                    |                                                                      |          |  |
|        |                                                                                  |                                                                                                    |            |          |          |                    |                                                                      |          |  |
|        |                                                                                  |                                                                                                    |            |          |          |                    |                                                                      |          |  |
| CPU 3  | -                                                                                |                                                                                                    |            |          |          |                    |                                                                      | ★        |  |
|        | <                                                                                |                                                                                                    |            |          |          |                    |                                                                      | V        |  |
|        |                                                                                  |                                                                                                    | <u> </u>   |          |          |                    |                                                                      |          |  |
| Page   | $\overline{\vee}$                                                                | Search: Column:                                                                                                    | #          | <b>○</b> | contains | <br>₽              | graph follows                                                        |          |  |
| #      | CPU                                                                              | Time Stamp Ta                                                                                                    | ask        | PID      | Latency  | Event              | Info                                                                 | <b>A</b> |  |
| 0      | 2                                                                                | 121532.972795 <i< td=""><td>idle&gt;</td><td>0</td><td>d.h.</td><td>sched_wakeup</td><td>java:16951 [120] success=1 CPU:002</td><td></td></i<>       | idle>      | 0        | d.h.     | sched_wakeup       | java:16951 [120] success=1 CPU:002                                   |          |  |
| 1      | 2                                                                                | 121532.972801 <i< td=""><td>idle&gt;</td><td>0</td><td>d</td><td>sched_switch</td><td>swapper/2:0 [120] R ==&gt; java:16951 [120]</td><td></td></i<> | idle>      | 0        | d        | sched_switch       | swapper/2:0 [120] R ==> java:16951 [120]                             |          |  |
| 2      | 2                                                                                | 121532.972954 jav                                                                                                    | iva        | 16951    | d        | sched_migrate_task | comm=tee pid=16937 prio=120 orig_cpu=0 dest_cpu=3                    |          |  |
| 3      | 2                                                                                | 121532.973122 jav                                                                                                    | iva        | 16951    | d.h.     | sched_migrate_task | comm=trace-cmd pid=17138 prio=120 orig_cpu=2 dest_cpu=3              |          |  |
| 4      | 2                                                                                | 121532.976034 jav                                                                                                    | iva        | 16951    | d.h.     | sched_stat_runtime | comm=java pid=16951 runtime=3239126 [ns] vruntime=3576220130624 [ns] |          |  |
| 5      | 2                                                                                | 121532.976039 jav                                                                                                    | iva        | 16951    | d.s.     | sched_stat_runtime | comm=java pid=16951 runtime=5655 [ns] vruntime=3576220136279 [ns]    |          |  |
| 6      | 2                                                                                | 121532.976040 jav                                                                                                    | iva        | 16951    | d.s.     | sched_wakeup       | kworker/2:0:16784 [120] success=1 CPU:002                            |          |  |
| 7      | 2                                                                                | 121532.976042 jav                                                                                                    | iva        | 16951    | d        | sched_switch       | java:16951 [120] R ==> kworker/2:0:16784 [120]                       |          |  |
| 8      | 2                                                                                | 121532.976049 kw                                                                                                    | worker/2:0 | 16784    | d        | sched_switch       | kworker/2:0:16784 [120] S ==> java:16951 [120]                       |          |  |
| 9      | 2                                                                                | 121532.978627 jav                                                                                                    | iva        | 16951    | d.h.     | sched_migrate_task | comm=firefox-bin pid=13685 prio=120 orig_cpu=2 dest_cpu=3            | lista    |  |
| 10     | 2                                                                                | 121532.980031 jav                                                                                                    | iva        | 16951    | d.h.     | sched_stat_runtime | comm=java pid=16951 runtime=3982976 [ns] vruntime=3576224119255 [ns] | iista    |  |
| 11     | 2                                                                                | 121532.984029 jav                                                                                                    | iva        | 16951    | d.h.     | sched_stat_runtime | comm=java pid=16951 runtime=3998741 [ns] vruntime=3576228117996 [ns] |          |  |
| 12     | 2                                                                                | 121532.988028 jav                                                                                                    | iva        | 16951    | d.h.     | sched_stat_runtime | comm=java pid=16951 runtime=3998850 [ns] vruntime=3576232116846 [ns] |          |  |
| 13     | 2                                                                                | 121532.988030 jav                                                                                                    | iva        | 16951    | d.s.     | sched_stat_runtime | comm=java pid=16951 runtime=1793 [ns] vruntime=3576232118639 [ns]    |          |  |
| 14     | 2                                                                                | 121532.988030 jav                                                                                                    | iva        | 16951    | d.s.     | sched_wakeup       | kworker/2:0:16784 [120] success=1 CPU:002                            |          |  |
| 15     | 2                                                                                | 121532.988031 jav                                                                                                    | iva        | 16951    | d        | sched_switch       | java:16951 [120] R ==> kworker/2:0:16784 [120]                       |          |  |
| 16     | 2                                                                                | 121532.988039 kw                                                                                                    | worker/2:0 | 16784    | d        | sched_switch       | kworker/2:0:16784 [120] S ==> java:16951 [120]                       |          |  |
| 1/     | 2                                                                                | 121532.992027 jav                                                                                                    | iva        | 16951    | d.h.     | sched_stat_runtime | comm=java pid=16951 runtime=3989133 [ns] vruntime=35/623610///2 [ns] |          |  |
| 18     | 2                                                                                | 121532.996028 jav                                                                                                    | iva        | 16951    | a.n.     | sched_stat_runtime | comm=java pid=16951 runtime=40013/3 [ns] vruntime=35/6240109145 [ns] |          |  |
| 19     | 2                                                                                | 121532.999446 Ja                                                                                                    | iva        | 16951    | d.si     | sched_migrate_task | comm=ancpa pia=13004 prio=120 orig_cpu=0 dest_cpu=3                  |          |  |
| 20     | 2                                                                                | 121532.999459 Ja                                                                                                    | iva        | 16951    | d        | sched_stat_runtime | commejava pro=rospi runtime=3430/pb [ns] vruntime=35/6243539901 [ns] |          |  |
| 21     | 2                                                                                | 121532.999461 Jav                                                                                                    | idlas      | 16951    | d        | sched_switch       | java:10951 [120] 5 ==> swapper/2:0 [120]                             |          |  |
| 22     | 2                                                                                | 121533.1/24/4 <1                                                                                                    | idle>      | 0        | d.n.     | sched_wakeup       | Java:10951 [120] Success=1 CPU:002                                   |          |  |
| 23     | 2                                                                                | 121533.1/24/8 <1                                                                                                    | iule>      | 16053    | d        | sched_switch       | swapper/2:0 [120] K ==> ]aVa:16951 [120]                             |          |  |
| 24     | 2                                                                                | 121233172890 Ja                                                                                                    | iva<br>wo  | 16021    | d.n.     | sched_stat_runtime | commejava pideleosi runtime=3010900 [ns] vruntime=30/024/000800 [ns] |          |  |
| 25     | 2                                                                                | 151232112882 Ja                                                                                                    | IVa        | 10931    | u.s.     | sched_stat_runtime | commejava pru-rossi runtime=s/00 [ns] vruntime=ss/624/061566 [ns]    | ★        |  |
|        |                                                                                  |                                                                                                    |            |          |          |                    |                                                                      | V        |  |

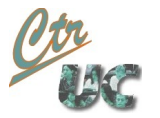

## KernelShark: lo que se muestra en la pantalla

- Vista de diagrama:
  - Diagramas de CPU: Cada task tiene un color distinto.
  - Diagramas de task: Cada CPU que usa la task tiene un color distinto
- Vista de lista (lo no evidente):
  - Timestamp en sg.us
  - Latency: Flags
    - d: disabled interrupts
    - N: Needs schedule
    - h, s: In hard or soft irq
    - Preemption counter (si != '.', el kernel no expulsa otras tareas)
    - (kernel < 2.6.39) Lock depth: Si se tiene le BKL cogido

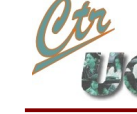

## Operaciones con kernelshark

- Zoom IN:
  - Arrastrar ratón a la DERECHA
- Zoom OUT (al nivel anterior):
  - Arrastrar ratón a la izquierda
- Medida de tiempo:
  - From: left\_click To: SHIFT-left\_click (El delta está en sg)
- Correspondencia diagrama Lista
  - Doble click en diagrama (o en lista): Cursor azul y se muestra en la lista
- Si se deja el ratón quieto en el diagrama:
  - Aparace el "hint" con el evento más próximo

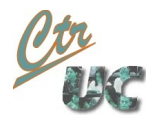

## KernelShark: filtrados

- Filtrar Eventos (antes y después de captura):
  - Antes de la captura: Se puede elegir que eventos capturar
  - Después de la captura: Filter->events
- Filtrar tareas (después de la captura):
  - Menú: filter->tasks
  - Vista diagrama:
    - Botón derecho: Add <tarea> to filter (las tareas que hagan falta)
    - Enable graph o list filter
  - Vista lista:
    - Botón derecho: Add <tarea> to filter (las tareas que hagan falta)
    - Enable graph o list filter
- Los filtros se quitan con boton-derecho (disable filter)
- Hacer plots de tareas: (Se añade una gráfica +)
  - Vista diagrama: Boton derecho: Plot <tarea>

## Parseado de trace-cmd report

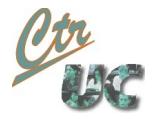

#### Salida de trace-cmd report -R

version = 6
Cpus=2

```
trace-cmd-17141 [003] 121532.901758: sched_switch:
    prev_comm=trace-cmd prev_pid=17141 prev_prio=120 prev_state=0x1
    next_comm=swapper/3 next_pid=0 next_prio=120
```

- Los 2 bloques corresponden a un única línea
  - Primero los parámetros comunes:
    - <comm\_actual>-<pid\_actual> <CPU> <timestamp> : <nombre\_evento>:
  - Luego los parámetros del evento (-R del report elimina los plugins de formato)
    - <nom\_par1>=<par1> <nom\_par2>=<par2> ...

#### Tarea <idle> PID 0

• Esta tarea no existe.

Computadores y Tiempo Real Universidad de Cantabria

- No existe nunca un PID 0
- ftrace necesita conderarla cuando "la CPU no hace nada".
- La "tarea idle" se manifiesta:
  - <idle>-0: Cuando se está "ejecutando"
  - Swapper/<CPU>: Cuando aparece como argumento de sched\_switch

#### Contenido de cada línea de eventos

• Por cada línea tenemos:

Computadores y Tiempo Real Universidad de Cantabria

- Proceso que corre cuando sucede el evento.
  - NOTA: Para sched\_\* nos interesan los procesos de los params (ver más abajo).
- CPU del evento
- Timestamp
- Nombre del evento
- Parámetros del evento
- Los parámetros de cada evento se obtienen con:
  - trace-cmd --events

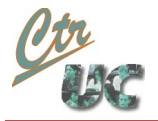

#### Parámetros de eventos

| sched-switch                                                                                                    |  |
|----------------------------------------------------------------------------------------------------|--|
| REC->prev_comm,<br>REC->prev_pid<br>REC->prev_prio,<br>REC->prev_state "S" "D" "T" "t" "Z" "X" "x" "W" "R<br>REC->next_comm<br>REC->next_pid<br>REC->next_prio |  |
| sched-wakeup                                                                                                    |  |
| REC->comm,<br>REC->pid,<br>REC->prio,<br>REC->success,<br>REC->cpu                                                                                             |  |

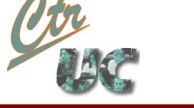

## Dificultades al parsear trace-cmd report

- Atención a:
  - Primeras líneas no son eventos
  - cmdlines con '-' ya que el mismo '-' separa el PID
    - Ej: "trace-cmd-2341"
  - Algunas cmdline tienen espacios (ej "dconf worker")
  - Idle task:
    - Tiene el mismo PID y diferentes cmdlines (idle-0, swapper/0...)
    - Se ejecuta en varias CPU's a la vez
- Posibles alternativas a trace-cmd report
  - Se puede compilar la librería libtracecmd que lee directamente el fichero.dat
  - También se exporta la librería a python

#### Una vez "entendido" el fichero...

- Necesitamos tener bloques de ejecución
- Para ellor reconciliamos arranques y comienzos de un thread
  - El thread se **despierta** con **sched\_wakeup** (parámetro pid)
  - Comienza a ejecutar con sched\_switch siendo el next\_pid
  - Termina de ejecutar con sched\_switch siendo el prev\_pid
  - Todo ello en una CPU

Computadores y Tiempo Real Universidad de Cantabria

- Atención a:
  - La <idle-0> es el único PID que se ejecuta en varias CPU's a la vez.
  - Además la <idle-0> no se despierta.

## Granularidad

• Debido al scheduler CFS con SCHED\_OTHER existen muchos pequeños tiempo vacíos en la ejecución de un programa.

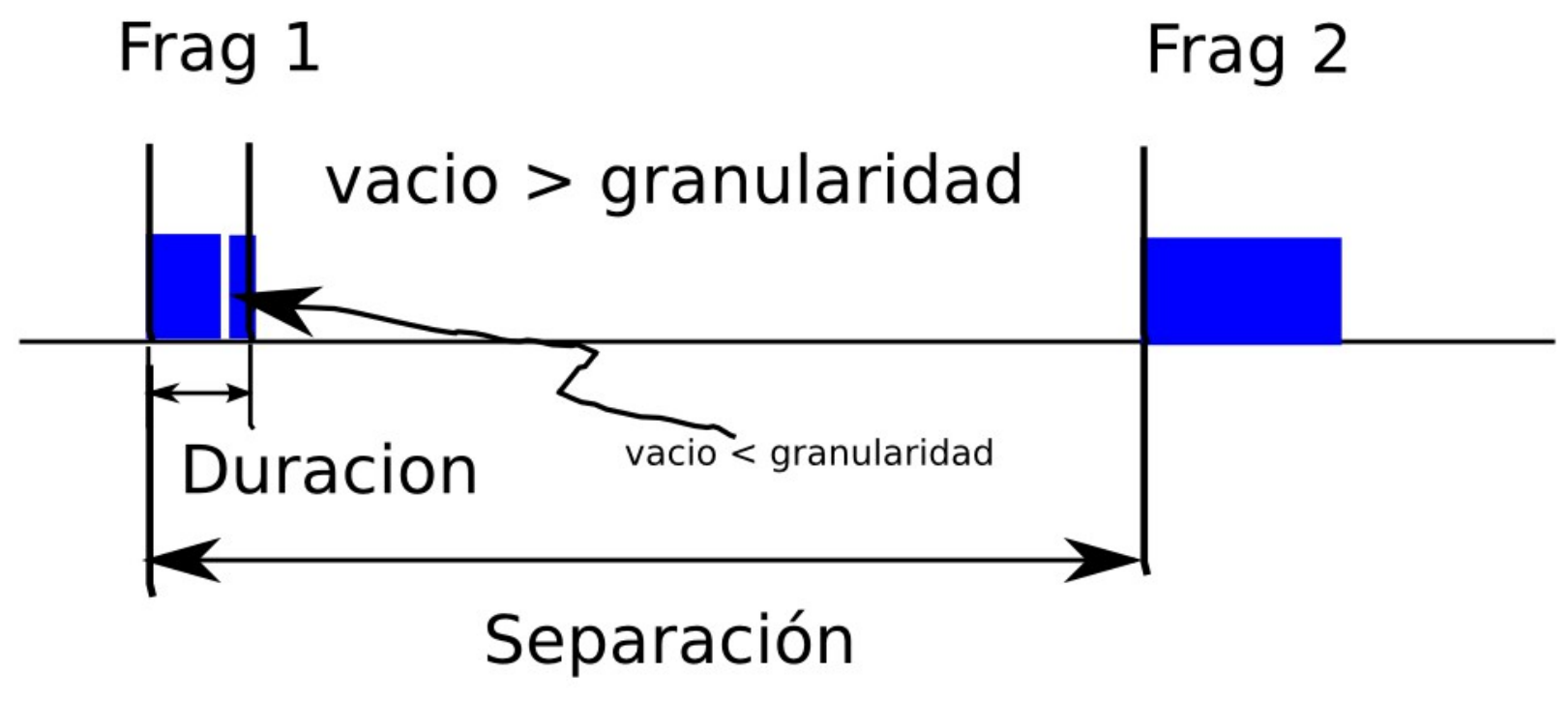

• Granularidad: Umbral por debajo del cual integramos 2 fragmentos en uno sólo.

## Parseador propio

#### Parseador de trace-cmd report

- Hecho en python localmente por nosotros:
  - Su realización fue propuesta como práctica el curso 2011-12
  - Disponible en la web de la asignatura
  - Correcciones bienvenidas

Computadores y Tiempo Real Universidad de Cantabria

- https://github.com/mtelleria/ftrace-sched-python-analyzer

| <pre>usage: analizador_fragmentos.py</pre> | [-h] [gran GRAN] [keep-text] [pids PIDS]  |
|--------------------------------------------|-------------------------------------------|
|                                            | [process-idle] [show-lost-wakeups]        |
|                                            | [with-sanity-checks] [cpus CPUS]          |
|                                            | [from FROM_REL] [to TO_REL]               |
|                                            | [from-line FROM_LINE] [to-line TO_LINE]   |
|                                            | [from-abs FROM_ABS] [to-abs TO_ABS]       |
|                                            | <pre>[info] [info-pids] [info-cpus]</pre> |
|                                            | [info-eventos]                            |
|                                            | file                                      |
|                                            |                                           |
|                                            |                                           |

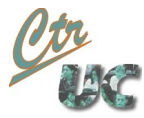

| Analiza trazas de trace-cmd/kernelshark. |                                                                         |  |  |  |  |
|------------------------------------------|-------------------------------------------------------------------------|--|--|--|--|
| positional arguments:<br>file            | Fichero a examinar. Puede ser binario o texto, por<br>defecto trace.dat |  |  |  |  |
| optional arguments:                      |                                                                         |  |  |  |  |
| -h,help                                  | show this help message and exit                                         |  |  |  |  |
| gran GRAN                                | Granularidad en usec para unir bloques de ejecucion                     |  |  |  |  |
| keep-text                                | Mantener el fichero de texto autogenerado                               |  |  |  |  |
| pids PIDS                                | pid1,pid2,,pidN: Procesar unicamente los PIDs de la lista               |  |  |  |  |
| process-idle                             | Procesa ademas las tareas swapper (idle) de cada CPU                    |  |  |  |  |
| show-lost-wakeups                        | Muestra wakeups perdidos en huecos debido a alta granularidad           |  |  |  |  |
| with-sanity-checks                       | Testea la coherencia de eventos y datos desde el punto                  |  |  |  |  |
|                                          | de vista de este script                                                 |  |  |  |  |
| cpus CPUS                                | cpuid0, cpuid1, cpuid2: Procesar unicamente los                         |  |  |  |  |
| from FROM REL                            | eventos que ocurren en las CPUS de la lista                             |  |  |  |  |
| Trom FROM_REL                            | Tiempo de comienzo relativo en milisegundos                             |  |  |  |  |
| LU IU_KEL                                | Tiempo de Tinai relacivo en milisegundos                                |  |  |  |  |
| ITOM-IINE FROM_LINE                      | Linos do fichoro a partir do la cual so ompioza a procesar              |  |  |  |  |
| to-line TO LINE                          | Linea de fichero hasta la cual se sigue procesando                      |  |  |  |  |
| from-abs FROM ABS                        | Tiempo de comienzo absoluto <segundos> <usec></usec></segundos>         |  |  |  |  |
| to-abs TO ABS                            | Tiempo de final absoluto <segundos>.<usec></usec></segundos>            |  |  |  |  |
| info                                     | Da datos globales del fichero: inicio, final.                           |  |  |  |  |
|                                          | duracion, nr pids, nr cpus, nr lineas                                   |  |  |  |  |
| info-pids                                | Lista los PIDs con sus basecmd de los threads que tiene la traza        |  |  |  |  |
| info-cpus                                | Lista las CPUs que intervienen en la traza                              |  |  |  |  |
| info-eventos                             | Lista los eventos y los subsistemas presentes en el fichero de traza    |  |  |  |  |

## Funcionalidad del parseador

- Trabaja con ficheros de texto generados con trace-cmd sin plugins de formato (opción -R en trace-cmd report)
- Lanza el trace-cmd report si el fichero es de formato .dat
- Info:
  - PIDs, tiempo de traza, eventos y CPU
- Filtra:
  - Por PID's, eventos y CPU

Computadores y Tiempo Real Universidad de Cantabria

• Warnings si detecta un evento no esperado o una línea incorrecta.

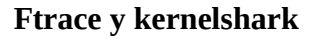

#### Resultado del parseador

- Para cada PID calcula bloques de ejecución:
  - Start\_ms: Tiempo de inicio Durac\_ms: Duración del bloque (+ posibles huecos)
  - Hueco\_ms: Porción del tiempo correspondiente a huecos
    - Debe ser pequeño respecto a la duración.
  - Max\_Hueco\_ms

Computadores y Tiempo Real Universidad de Cantabria

Separacion\_ms

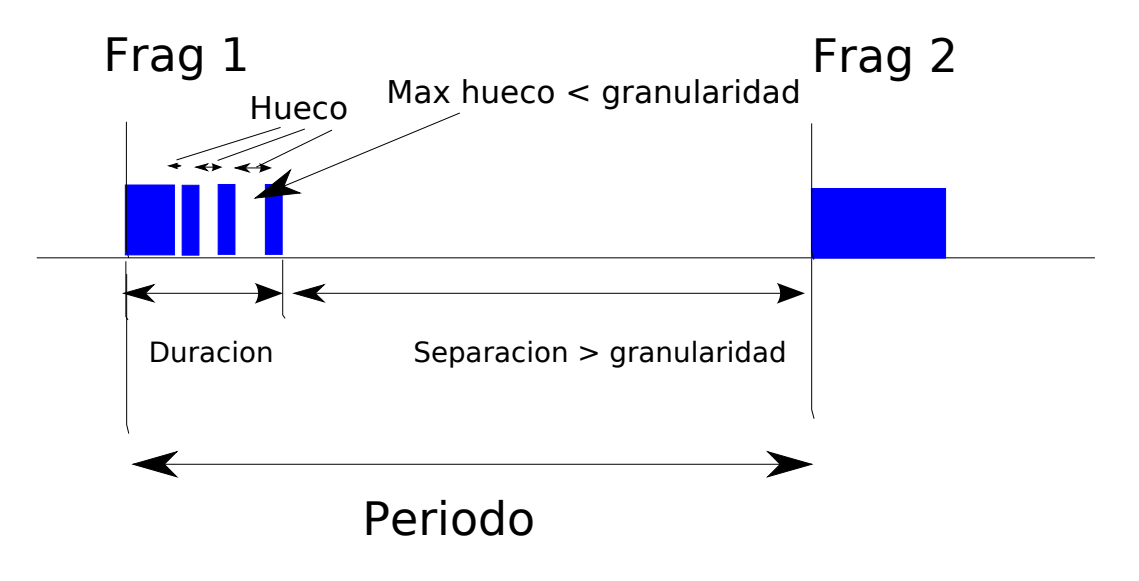

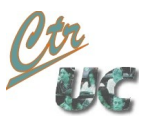

#### Resultado del parseador

| $\begin{array}{cccccccccccccccccccccccccccccccccccc$                                                                                                    | N Frag | Start_ms | Durac_ms | CPUs | Hueco_ms | Periodo_ms | Separ_ms | Max_Hueco_ms | Laten_ms |
|----------------------------------------------------------------------------------------------------|--------|----------|----------|------|----------|------------|----------|--------------|----------|
| $\begin{array}{cccccccccccccccccccccccccccccccccccc$                                                                                                    | 1      | 99.237   | 26.661   | 2    | 0.013    | 0.000      | 0.000    | 0.007        | 0.005    |
| $\begin{array}{cccccccccccccccccccccccccccccccccccc$                                                                                                    | 2      | 298.915  | 22.497   | 2    | 0.014    | 199.678    | 173.017  | 0.006        | 0.004    |
| $\begin{array}{cccccccccccccccccccccccccccccccccccc$                                                                                                    | 3      | 498.402  | 26.946   | 3    | 0.018    | 199.487    | 176.990  | 0.009        | 0.012    |
| $\begin{array}{cccccccccccccccccccccccccccccccccccc$                                                                                                    | 4      | 698.363  | 26.980   | 3    | 0.013    | 199.961    | 173.015  | 0.007        | 0.003    |
| $ \begin{array}{cccccccccccccccccccccccccccccccccccc$                                                                                                    | 5      | 898.358  | 22.899   | 3    | 0.014    | 199.995    | 173.015  | 0.007        | 0.003    |
| $\begin{array}{cccccccccccccccccccccccccccccccccccc$                                                                                                    | 6      | 1098.291 | 24.896   | 1    | 0.014    | 199.933    | 177.034  | 0.007        | 0.004    |
| $\begin{array}{cccccccccccccccccccccccccccccccccccc$                                                                                                    | 7      | 1298.206 | 26.906   | 1    | 0.013    | 199.915    | 175.019  | 0.007        | 0.007    |
| $\begin{array}{c ccccccccccccccccccccccccccccccccccc$                                                                                                    | 8      | 1498.127 | 23.060   | 1    | 0.011    | 199.921    | 173.015  | 0.006        | 0.004    |
| 10 $1898.131$ $27.008$ $1$ $0.048$ $199.933$ $175.035$ $0.037$ $0.006$ $11$ $2098.186$ $22.864$ $2$ $0.013$ $200.055$ $173.047$ $0.006$ $0.006$ $12$ $2298.090$ $24.889$ $2$ $0.045$ $199.904$ $177.040$ $0.032$ $0.008$ $13$ $2497.985$ $26.810$ $3$ $0.014$ $199.895$ $175.006$ $0.007$ $0.007$ $14$ $2697.844$ $22.842$ $0$ $0.017$ $199.859$ $173.049$ $0.008$ $0.007$ $15$ $2897.708$ $25.052$ $0$ $0.015$ $199.864$ $177.022$ $0.007$ $0.006$ $16$ $3097.773$ $20.980$ $0$ $0.016$ $200.065$ $175.013$ $0.008$ $0.002$ $17$ $3297.765$ $22.971$ $0$ $0.015$ $199.992$ $179.012$ $0.007$ $0.003$ $18$ $3497.757$ $23.118$ $0$ $0.012$ $199.992$ $177.021$ $0.006$ $0.007$ $19$ $3697.844$ $20.844$ $1$ $0.009$ $200.087$ $176.969$ $0.008$ $0.002$ $20$ $3897.714$ $22.736$ $1$ $0.014$ $199.749$ $177.013$ $0.007$ $0.003$ $22$ $4297.513$ $27.020$ $1$ $0.014$ $200.050$ $175.017$ $0.008$ $0.006$ $24$ $4697.614$ $23.022$ $1$ $0.010$ $200.100$ $171.013$ $0.005$ $0.002$ | 9      | 1698.198 | 24.898   | 1    | 0.009    | 200.071    | 177.011  | 0.008        | 0.002    |
| 11 $2098.186$ $22.864$ $2$ $0.013$ $200.055$ $173.047$ $0.006$ $0.006$ 12 $2298.090$ $24.889$ $2$ $0.045$ $199.904$ $177.040$ $0.032$ $0.008$ 13 $2497.985$ $26.810$ $3$ $0.014$ $199.895$ $175.006$ $0.007$ $0.007$ 14 $2697.844$ $22.842$ $0$ $0.017$ $199.859$ $173.049$ $0.008$ $0.007$ 15 $2897.708$ $25.052$ $0$ $0.015$ $199.864$ $177.022$ $0.007$ $0.006$ 16 $3097.773$ $20.980$ $0$ $0.016$ $200.065$ $175.013$ $0.008$ $0.002$ 17 $3297.765$ $22.971$ $0$ $0.015$ $199.992$ $179.012$ $0.007$ $0.003$ 18 $3497.757$ $23.118$ $0$ $0.012$ $199.992$ $177.021$ $0.006$ $0.007$ 19 $3697.844$ $20.844$ $1$ $0.009$ $200.087$ $176.969$ $0.008$ $0.002$ 20 $3897.714$ $22.736$ $1$ $0.015$ $199.870$ $179.026$ $0.007$ $0.007$ 21 $4097.463$ $25.033$ $1$ $0.014$ $199.749$ $177.013$ $0.007$ $0.003$ 23 $4497.514$ $29.087$ $1$ $0.019$ $200.001$ $172.981$ $0.008$ $0.006$ 24 $4697.614$ $23.022$ $1$ $0.010$ $200.100$ $171.013$ $0.005$ $0.002$                         | 10     | 1898.131 | 27.008   | 1    | 0.048    | 199.933    | 175.035  | 0.037        | 0.006    |
| $\begin{array}{cccccccccccccccccccccccccccccccccccc$                                                                                                    | 11     | 2098.186 | 22.864   | 2    | 0.013    | 200.055    | 173.047  | 0.006        | 0.006    |
| $\begin{array}{cccccccccccccccccccccccccccccccccccc$                                                                                                    | 12     | 2298.090 | 24.889   | 2    | 0.045    | 199.904    | 177.040  | 0.032        | 0.008    |
| 142697.84422.84200.017199.859173.0490.0080.007152897.70825.05200.015199.864177.0220.0070.006163097.77320.98000.016200.065175.0130.0080.002173297.76522.97100.015199.992179.0120.0070.003183497.75723.11800.012199.992177.0210.0060.007193697.84420.84410.009200.087176.9690.0080.002203897.71422.73610.015199.870179.0260.0070.007214097.46325.03310.014199.749177.0130.0070.002224297.51327.02010.014200.050175.0170.0070.003234497.51429.08710.019200.001172.9810.0080.006244697.61423.02210.010200.100171.0130.0050.002                                                                                                    | 13     | 2497.985 | 26.810   | 3    | 0.014    | 199.895    | 175.006  | 0.007        | 0.007    |
| $\begin{array}{cccccccccccccccccccccccccccccccccccc$                                                                                                    | 14     | 2697.844 | 22.842   | 0    | 0.017    | 199.859    | 173.049  | 0.008        | 0.007    |
| 163097.77320.98000.016200.065175.0130.0080.002173297.76522.97100.015199.992179.0120.0070.003183497.75723.11800.012199.992177.0210.0060.007193697.84420.84410.009200.087176.9690.0080.002203897.71422.73610.015199.870179.0260.0070.007214097.46325.03310.014199.749177.0130.0070.002224297.51327.02010.014200.050175.0170.0070.003234497.51429.08710.019200.001172.9810.0080.006244697.61423.02210.010200.100171.0130.0050.002                                                                                                    | 15     | 2897.708 | 25.052   | 0    | 0.015    | 199.864    | 177.022  | 0.007        | 0.006    |
| 173297.76522.97100.015199.992179.0120.0070.003183497.75723.11800.012199.992177.0210.0060.007193697.84420.84410.009200.087176.9690.0080.002203897.71422.73610.015199.870179.0260.0070.007214097.46325.03310.014199.749177.0130.0070.002224297.51327.02010.014200.050175.0170.0070.003234497.51429.08710.019200.001172.9810.0080.006244697.61423.02210.010200.100171.0130.0050.002                                                                                                    | 16     | 3097.773 | 20.980   | 0    | 0.016    | 200.065    | 175.013  | 0.008        | 0.002    |
| 183497.75723.11800.012199.992177.0210.0060.007193697.84420.84410.009200.087176.9690.0080.002203897.71422.73610.015199.870179.0260.0070.007214097.46325.03310.014199.749177.0130.0070.002224297.51327.02010.014200.050175.0170.0070.003234497.51429.08710.019200.001172.9810.0080.006244697.61423.02210.010200.100171.0130.0050.002                                                                                                    | 17     | 3297.765 | 22.971   | 0    | 0.015    | 199.992    | 179.012  | 0.007        | 0.003    |
| 193697.84420.84410.009200.087176.9690.0080.002203897.71422.73610.015199.870179.0260.0070.007214097.46325.03310.014199.749177.0130.0070.002224297.51327.02010.014200.050175.0170.0070.003234497.51429.08710.019200.001172.9810.0080.006244697.61423.02210.010200.100171.0130.0050.002                                                                                                    | 18     | 3497.757 | 23.118   | 0    | 0.012    | 199.992    | 177.021  | 0.006        | 0.007    |
| 203897.71422.73610.015199.870179.0260.0070.007214097.46325.03310.014199.749177.0130.0070.002224297.51327.02010.014200.050175.0170.0070.003234497.51429.08710.019200.001172.9810.0080.006244697.61423.02210.010200.100171.0130.0050.002                                                                                                    | 19     | 3697.844 | 20.844   | 1    | 0.009    | 200.087    | 176.969  | 0.008        | 0.002    |
| 214097.46325.03310.014199.749177.0130.0070.002224297.51327.02010.014200.050175.0170.0070.003234497.51429.08710.019200.001172.9810.0080.006244697.61423.02210.010200.100171.0130.0050.002                                                                                                    | 20     | 3897.714 | 22.736   | 1    | 0.015    | 199.870    | 179.026  | 0.007        | 0.007    |
| 224297.51327.02010.014200.050175.0170.0070.003234497.51429.08710.019200.001172.9810.0080.006244697.61423.02210.010200.100171.0130.0050.002                                                                                                    | 21     | 4097.463 | 25.033   | 1    | 0.014    | 199.749    | 177.013  | 0.007        | 0.002    |
| 234497.51429.08710.019200.001172.9810.0080.006244697.61423.02210.010200.100171.0130.0050.002                                                                                                    | 22     | 4297.513 | 27.020   | 1    | 0.014    | 200.050    | 175.017  | 0.007        | 0.003    |
| 24 4697.614 23.022 1 0.010 200.100 171.013 0.005 0.002                                                                                                    | 23     | 4497.514 | 29.087   | 1    | 0.019    | 200.001    | 172.981  | 0.008        | 0.006    |
|                                                                                                    | 24     | 4697.614 | 23.022   | 1    | 0.010    | 200.100    | 171.013  | 0.005        | 0.002    |